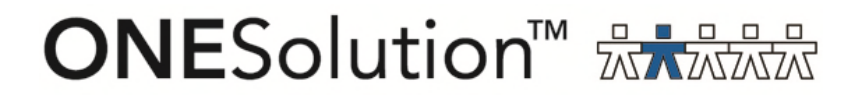

# ONESolution Bank Reconciliation End User Guide

SunGard Public Sector 1000 Business Center Drive Lake Mary, Florida 32746

Phone: (800) 695-6915 Fax: (407) 304-1005

Web site: <u>http://www.sungardps.com</u> © 2011 SunGard Public Sector Inc.

All Rights Reserved

This document is covered by copyright. All rights reserved. SunGard Public Sector grants permission to the customer to whom it was sent to copy any part of this document for internal use only. It may be reproduced for use only by the party to whom it is sent directly by SunGard Public Sector for internal use only. It may not be reproduced in any other from or by any means, graphical, electronic or mechanical, including photocopying, recording, taping, or information and retrieval system, or used by or distributed to any third party without written permission of SunGard Public Sector. SunGard Public Sector reserves the right to modify or revise all or part of this document without notice.

Printed in the U.S.A

#### **Table of Contents**

| Section 1: Load Bank File-BKUTLB                        | 4  |
|---------------------------------------------------------|----|
| Section 2:Bank Statement Information Screen-BKUPBA      | 6  |
| Section 3: Check/Deposit Information Screen-BKUPCD      | 9  |
| Section 4: Reconciling Bank Statement- BKUPRC           | 10 |
| Section 5: Matching items in the reconciliation process | 12 |
| Section 6: Approving Bank Statement                     | 17 |
| Section 7: Saving Bank Statement                        | 18 |
| Section 8: Verify Bank Statement Reconciled             | 19 |

#### Section 1: Load Bank File-BKUTLB

(1) Type  ${\bf BKUTLB}$  in the search bar and click on LB-load bank reconciliation file link:

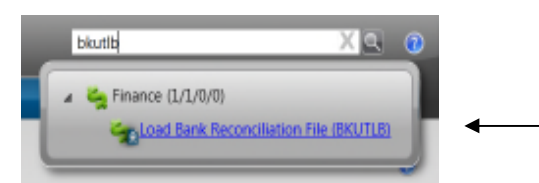

#### The following window displays:

| * | BKUTLB: Load Bank Reconciliation File |              |   |         |   |    |   |  |  |
|---|---------------------------------------|--------------|---|---------|---|----|---|--|--|
|   | Please enter the Bank ID to process   | AP           |   |         |   |    |   |  |  |
|   | Please enter the statement date       | 03/15/2011 🔻 |   |         |   |    |   |  |  |
|   | Bank File Name (Remote)               |              |   |         |   |    | ŝ |  |  |
|   | Trial Mode                            | $\mathbf{V}$ | 0 | (es)    |   |    |   |  |  |
|   | Line Printer Copies, Name, Pri.       | 01           | ٠ | ARCHIVE | ٠ | 08 | ٠ |  |  |
|   | Options                               |              |   |         |   |    |   |  |  |
|   | Submit                                |              |   |         |   |    |   |  |  |

(2) Click on the Bank File Name (Remote) button to browse for the bank file:

| Please enter the Bank ID to process | AP                  |
|-------------------------------------|---------------------|
| Please enter the statement date     | 03/15/2011 🔻        |
| Bank File Name (Remote)             |                     |
| Trial Mode                          | V (Yes)             |
| Line Printer Copies, Name, Pri.     | 01 • ARCHIVE • 08 • |
| Options                             |                     |
| Submit                              |                     |

(3) Locate the bank file that needs to be reconciled and click open:

### SUNGARD' PUBLIC SECTOR

| 🍓 Open                                            |                                                                                                    |                                                                                                    | ×                                                      |
|---------------------------------------------------|----------------------------------------------------------------------------------------------------|----------------------------------------------------------------------------------------------------|--------------------------------------------------------|
| Look in:                                          | n Desktop                                                                                                    |                                                                                                    |                                                        |
| Recent Places<br>Desktop<br>HTE Admin<br>Computer | Name • Size • Type •<br>MoNT_PickTick.pdf<br>MONT_PickTick.pdf<br>MONT_Pickoutput[6].pdf<br>Workflow.reg<br>ImmediatePayAPBatchProof.txt<br>Output.pdf<br>PO_229175.pdf<br>sk_Project_Allocation_DEV2.czf<br>trial_balance_march_10.csv<br>REMOTE FILE ERROR.rtf<br>APBANKFILE2010.txt<br>ifas7<br>launcher.exe.Config<br>BTWFDF - Shortcut<br>regedt32<br>IFAS_790_Standard_Reports.czf | <ul> <li>Date modified</li> <li>crosswalkuploadtogla_trns_dtl_csv</li> <li>New Folder (2)</li> <li>New Folder</li> <li>conversion</li> <li>glutriij0708_csv</li> <li>2011budgetupload2_csv</li> <li>Trial_Balance_Fund</li> <li>Project_Trial_Balance</li> <li>Detail_Trial_Balance</li> <li>Phaser print driver</li> <li>SPSOne Server Management Console</li> <li>Adobe Reader 9</li> <li>Java Web Start</li> <li>jiSeries Navigator</li> <li>IBM iSeries Access for Windows</li> </ul> | 7i Tools<br>Network<br>Computer<br>Public<br>HTE Admin |
|                                                   | File name: APBANKFILE2010.txt                                                                                                    |                                                                                                    |                                                        |
|                                                   | Files of type:                                                                                                    |                                                                                                    | Lancel                                                 |

#### The file is then placed in the Bank File Name (Remote) field:

| BKUTLB: Load Bank Reconciliation    | File                        |  |
|-------------------------------------|-----------------------------|--|
| Please enter the Bank ID to process | AP                          |  |
| Please enter the statement date     | 10/05/2010 💌                |  |
| Bank File Name (Local)              | C:\Users\hteadmin\Desktop\/ |  |
| Trial Mode                          | 🗹 (Yes)                     |  |
| Line Printer Copies, Name, Pri.     | 01 - ARCHIVE - 08 -         |  |
| Options                             |                             |  |

(4) Make sure the correct bank ID is being processed.

(5) Keeping Trial Mode checked allows the user to view the data being loaded into BKUPBA prior to it actually loading by archiving the report to documents online.
(6) Once the data is verified uncheck Trial Mode and click submit to archive the report to documents online and to actually load the bank file data in BKUPBA.

#### Section 2:Bank Statement Information Screen-BKUPBA

(1) Type **BKUPBA** into the search bar and click on the link:

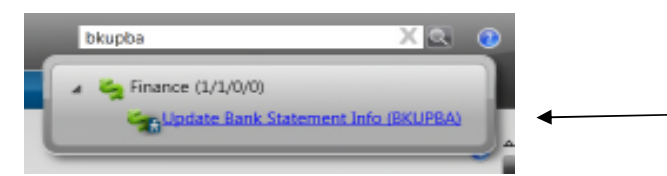

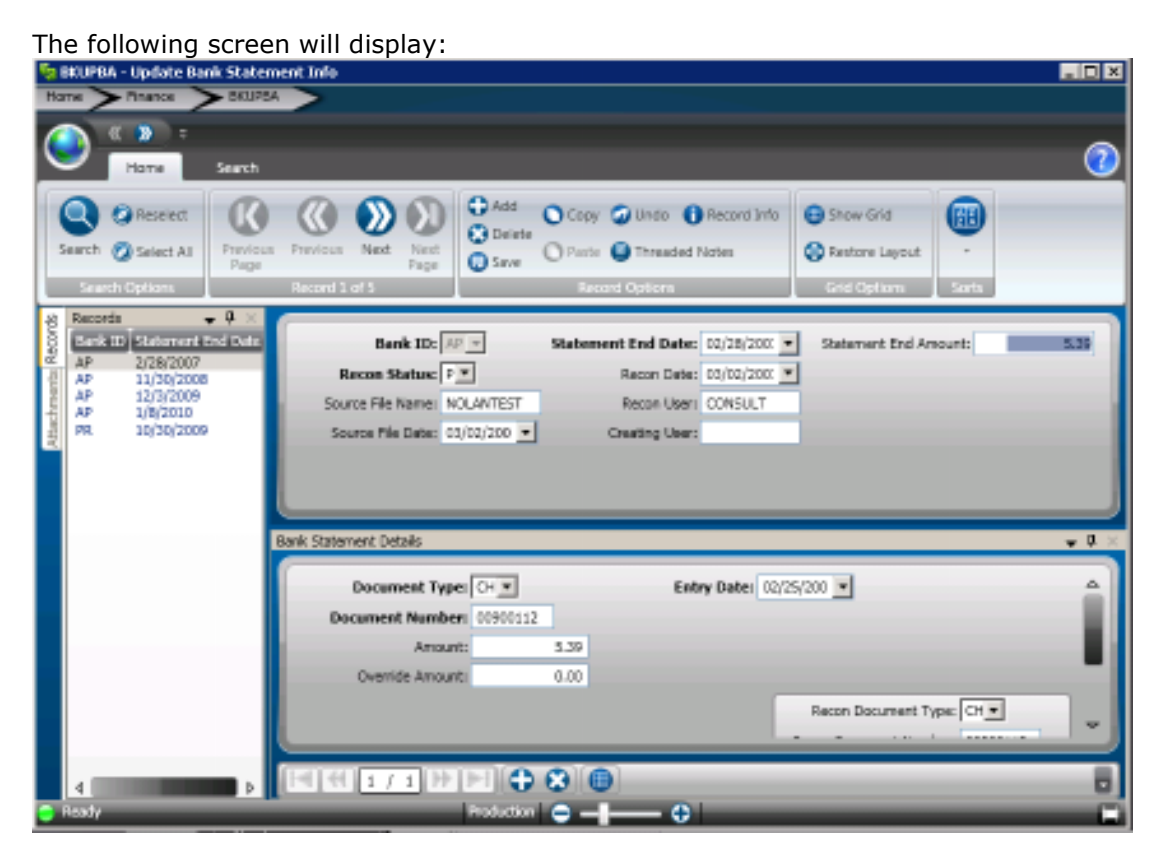

(2) Select the correct bank statement in the record list to view what was loaded by double clicking on the statement date:

| 😼 BKUPBA - Update Bank Statement Info 📰 📰                                                                                                    | X |
|----------------------------------------------------------------------------------------------------|---|
| Hars harce SKU254                                                                                                    |   |
| Harre Search                                                                                                    | 2 |
| Image: Construction of the condition of the condition of the |   |
| Records     P       Lipk 10     Statement End Date:     00/28/2007       AP     2/28/2007     Record Statuc:       AP     12/3/2009       AP     12/3/2009       AP     12/3/2009       AP     12/3/2009       AP     12/3/2009       Source File Name:     NOLAVTEST       Fector User:     Consting User:                                                                                                    |   |
| Bank Statement Details 🖉 🗸                                                                                                    | × |
| Document Type: CH  Entry Date: 02/25/200 Document Number: 00900112                                                                                                    |   |
| Amount: 5.39                                                                                                    |   |
| Recon Document Type: CH                                                                                                    |   |
|                                                                                                    |   |
| Ready Production C - C                                                                                                    | ō |

(3) Verify the line item data loaded correctly by placing the screen in grid mode. To select grid mode click on the grid icon on the bottom left toolbar as shown below:

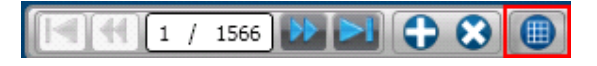

The line items of the statement will then display similar to purchasing line items:

### ONESolution<sup>™</sup> ☆☆☆☆☆☆

| 😼 BKUPBA - Update Bank State                                                                                                    | ement Info                                                                    |                                                                                             |                                                             |                                    |
|----------------------------------------------------------------------------------------------------|-------------------------------------------------------------------------------|---------------------------------------------------------------------------------------------|-------------------------------------------------------------|------------------------------------|
|                                                                                                    |                                                                               |                                                                                             |                                                             |                                    |
| Harrie Search                                                                                                    |                                                                               |                                                                                             |                                                             | 0                                  |
| Search @ Select All<br>Search @ Select All<br>Search Options                                                                                                    | IN Previous Next Page<br>Recent 2 of 5                                        | Add Copy @ Undo ()<br>Delete<br>Save Parte @ Threaded N<br>Record Options                   | Record Info<br>ofen Show Grid<br>Show Grid<br>Grid Option   | rout -                             |
| AP         2/26/2007           AP         2/26/2007           AP         2/26/2006           AP         1/20/2006           AP         1/20/2006           AP         1/20/2006           AP         1/20/2006           AP         1/20/2006           AP         1/20/2006           AP         1/2/3/2006           AP         1/2/3/2006           AP         1/2/3/2006           AP         1/2/3/2006           AP         1/2/3/2006 | Bank ID: 70<br>Recon Status: 1<br>Source File Name: 4<br>Source File Date: 12 | Statement End Da<br>Recon Da<br>2081130 Recon Us<br>2081130 Recon Us<br>2081230 Creating Us | tec 11/30/2008 • Stat<br>fec • •<br>en •<br>er: 552 • Stach | ement End Amount: 0.00             |
|                                                                                                    | Bank Statement Details                                                        |                                                                                             |                                                             | +11                                |
|                                                                                                    | Document Type D                                                               | courrent Number Entry Date                                                                  | Anount Override /                                           | mourt 🔰 Source Rie Second Number 🕰 |
|                                                                                                    | ▶ [GHK 💌 👀                                                                    | H6397 11/04/2008                                                                            | 32.21                                                       |                                    |
|                                                                                                    | CHK 00                                                                        | H6583 11/13/2008                                                                            | 295.50                                                      |                                    |
|                                                                                                    | CHK 004                                                                       | H7770 11/04/2008                                                                            | 33.14                                                       |                                    |
|                                                                                                    | CHK 00                                                                        | PRO21 11/03/2008                                                                            | 75.00                                                       |                                    |
|                                                                                                    | ож ор                                                                         | 11/20/2008                                                                                  | 100.00                                                      | , <b>*</b>                         |
|                                                                                                    |                                                                               |                                                                                             |                                                             |                                    |
| Ready                                                                                                    |                                                                               | Production 🕒 🗕                                                                              |                                                             |                                    |

#### Section 3: Check/Deposit Information Screen-BKUPCD

**Optional**: Go to **BKUPCD** from the finance desktop to view the records the system has processed in ONESolution which will be matched to what was loaded into **BKUPBA**:

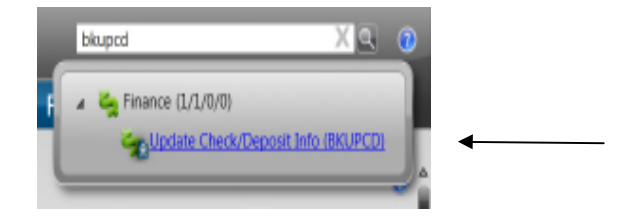

The following screen will display:

| 📚 BKUPED - Update Check/Deposit Info                                                                                                    |                                               |
|----------------------------------------------------------------------------------------------------|-----------------------------------------------|
| Home > Rivance > 8KURCD >                                                                                                    |                                               |
|                                                                                                    | -                                             |
| Home Search                                                                                                    | 0                                             |
|                                                                                                    |                                               |
| Consist Consist Const Const                                                                                                    | 🗤 🕡 Show Grid 🔠 🚺 🛄                           |
| Search Consect al Previous When Deele Oroste                                                                                                    | ecold into                                    |
| Page 🕖 Next Page 🕡 Save 💭 Paste with Details 🔘 T                                                                                                    | hreaded Notes Source -                        |
| Search Options Record 1 of 83193 Record Options                                                                                                    | Grid Options Sorts Person/Entity              |
| 49 Records v 0 ×                                                                                                    |                                               |
| 💡 Bank ID: Document Numb 🗠 🛛 🛛 Bank ID: 👀 💌 Issue Date                                                                                                    | ei 03/02/2000 💌 Statusi 💌                     |
| 2 00 256756<br>Document Type: OK * Subsystem                                                                                                    | I OH T Check Type: M/ T Job Number: 000000000 |
| 00 297766                                                                                                    |                                               |
| 6 00 256035 Deartient Number: 200790 Total Amoun                                                                                                    | E 15.00 Revenue Job: 000000000                |
| 00 353000 Payee ID: 0902464 VOLUNTEER:                                                                                                    | 6. INFORMATION CENTER INC Warrants            |
| 01 10                                                                                                    |                                               |
|                                                                                                    |                                               |
| 01 1000 Details in a financial data and a second                                                                                                    |                                               |
| 01 1001 CHEER NOTHER ADDRESS ADDRESS ADDRE | 127                                           |
| OI 1002 Details                                                                                                    | - ₽ ×                                         |
| 01 1004                                                                                                    |                                               |
| 01 1006 Reference: 365676                                                                                                    | <u> </u>                                      |
| 01 1007                                                                                                    |                                               |
| 01 1008 Amount: 15,00                                                                                                    |                                               |
|                                                                                                    |                                               |
|                                                                                                    |                                               |
| 01 1011                                                                                                    |                                               |
| 01 1012                                                                                                    |                                               |
| 01 1014                                                                                                    | · · · · · · · · · · · · · · · · · · ·         |
|                                                                                                    |                                               |
| 01 1017                                                                                                    |                                               |
|                                                                                                    | 0                                             |
| 🗧 Ready Production 😑 🗕                                                                                                    | - 🕀                                           |

### Section 4: Reconciling Bank Statement- BKUPRC

Enter **BKUPRC** into the search bar and click the link:

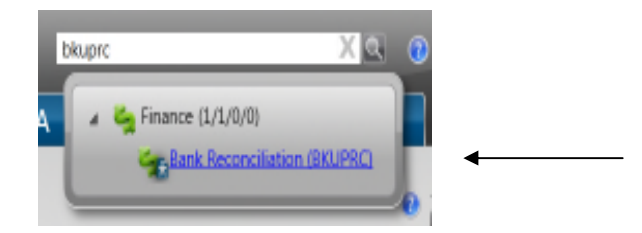

The following window will display:

|      | Home              |                                                        |                                       | _ | 7 |
|------|-------------------|--------------------------------------------------------|---------------------------------------|---|---|
| Stat | Open<br>Statement |                                                        |                                       |   |   |
|      | cincine options   |                                                        |                                       |   |   |
|      |                   | Statement S<br>Ba                                      | tatus: N - New Unprocessed Statements | T |   |
|      | Bank ID           | Statement S<br>Ba<br>Statement End Date                | tatus: N - New Unprocessed Statements |   |   |
|      | Bank ID           | Statement 5<br>Bar<br>Statement End Date<br>11/30/2008 | tatus: N - New Unprocessed Statements | T |   |

(1) The system defaults to Statement Status N-New Unprocessed Statements. Make sure the correct bank ID is selected and select a bank statement from the Statement Selection box by double clicking on the statement date:

| Home                                   |                                                  | (7) |
|----------------------------------------|--------------------------------------------------|-----|
| Open<br>Statement<br>Statement Options |                                                  |     |
|                                        | Statement Status: N - New Unprocessed Statements |     |
| Bank ID                                | Statement End Date                               |     |
| AP                                     | 11/20/2008                                       |     |
|                                        | 11/30/2000                                       |     |
| AP                                     | 1/8/2010                                         |     |

The following screen will display and in the bottom right corner tell the user how many records (line items) were loaded.

The Finance records are from the **BKUPCD** screen that have been processed through ONESolution and the Bank records are from the **BKUPBA** statement that was loaded using the **BKUTLB** utility.

| Home   | > Finan         | ice >                      | BKUPRC                              |         |                                                                                        |                         |                                                                                           |                        |
|--------|-----------------|----------------------------|-------------------------------------|---------|----------------------------------------------------------------------------------------|-------------------------|-------------------------------------------------------------------------------------------|------------------------|
| ٢      | Home            | e                          |                                     |         |                                                                                        |                         |                                                                                           | ?                      |
| Search | arch<br>Options | Open<br>Statemer<br>Stater | Save     Approve     ment Options   |         |                                                                                        |                         |                                                                                           |                        |
| ank S  | tatement        | ID: AP                     | Date: 10/5/2010 Filter: All Records | •       | itement Withdrawals: \$7,10<br>conciled Withdrawals: \$5,29<br>Net Withdrawals: \$1,80 | 65.34<br>96.49<br>68.85 | Deposits: \$0.00<br>Deposits: \$0.00<br>Deposits: \$0.00                                  |                        |
|        | Matched         | Туре                       | Number                              | Date    | Amount                                                                                 |                         | Amended Amount                                                                            |                        |
| Þ      |                 | СНК                        | 00022232                            | 8/4/20  | 008                                                                                    | 700.00                  | 0.00                                                                                      |                        |
|        |                 | CHK                        | 00022233                            | 8/25/2  | 2008                                                                                   | 646.50                  | 0.00                                                                                      |                        |
|        |                 | CHK                        | 00022234                            | 11/17/  | /2009                                                                                  | 5.39                    | 0.00                                                                                      | ~                      |
| Fina   | nce Docu        | ments                      | Filter: Type and Numbe              | er 🔽    | Search:                                                                                |                         |                                                                                           | ٢                      |
|        | Matched         | Туре                       | Number                              | Date    | Amount                                                                                 |                         |                                                                                           |                        |
| •      |                 | СНК                        | 00022232                            | 8/4/20  | 008                                                                                    | 700.00                  |                                                                                           |                        |
|        |                 |                            |                                     |         |                                                                                        | x 10                    | ormation<br>Ided 4 Finance records. Lo<br>ords. Time: 0 minutes 0 s<br>(5/2010 3:26:24 PM | aded 5 BANK<br>econds. |
| Read   | v               |                            |                                     | Product | tion 🔿                                                                                 | Loaded 4                | Finance records Loaded 5                                                                  | BANK records Lime      |

# Section 5: Matching items in the reconciliation process

From these loaded ONESolution records, those that exactly match by type, number, and amount will be "auto matched". Matched records are indicated by a check mark:

| 3nk | Statement | ID: AP Date: | 10/5/2010 Filter: All Records | •     | itement Withdra<br>conciled Withdra<br>Net Withdra | wals: \$7,165.34<br>wals: \$5,296.49<br>wals: \$1,868.85 | Deposits: \$0.00<br>Deposits: \$0.00<br>Deposits: \$0.00 |   |
|-----|-----------|--------------|-------------------------------|-------|----------------------------------------------------|----------------------------------------------------------|----------------------------------------------------------|---|
|     | Matched   | Туре         | Number                        | Date  |                                                    | Amount                                                   | Amended Amount                                           | A |
| Þ   |           | СНК          | 00022232                      | 8/4/2 | 008                                                | 700.00                                                   | 0.00                                                     |   |
|     |           | СНК          | 00022233                      | 8/25/ | 2008                                               | 646.50                                                   | 0.00                                                     |   |
|     |           | СНК          | 00022234                      | 11/17 | 7/2009                                             | 5.39                                                     | 0.00                                                     | ~ |

The check in our example was not auto matched because the bank had a different dollar amount than ONESolution.

| Harre<br>Harre<br>Search<br>Search<br>Subtract | Save Approve Approve Save Save Save Save Save Save Save Sa |                                | -                                                                                | -                                                        | 0                  |
|------------------------------------------------|------------------------------------------------------------|--------------------------------|----------------------------------------------------------------------------------|----------------------------------------------------------|--------------------|
| sink Statement ID: AP Dat                      | ei 10/5/2010 Filten Al Recon                               | ts  ternent W conciled W Net W | Ydrdravoalis: \$7,165.34<br>Ydrdravoalis: \$5,296.49<br>Ydrdravoalis: \$1,868.85 | Deposita: \$0.00<br>Deposita: \$0.00<br>Deposita: \$0.00 |                    |
| Natched Type                                   | Number                                                     | Dele                           | Amount                                                                           | Amended Amount                                           | ^                  |
| CHK CHK                                        | 00022245                                                   | 11/15/2010                     | 4,591.10                                                                         | 0.00                                                     |                    |
| • <u>онк</u>                                   | 00022246                                                   | 1/15/2010                      | 1,222.35                                                                         | 0.00                                                     | ÷                  |
| Finance Documents                              | Filter: All Records                                        | ×                              | Searchi                                                                          |                                                          | 3                  |
| Natched Type:                                  | Number                                                     | Dete                           | Amart                                                                            |                                                          | ^                  |
| 🕨 🗹 снк                                        | 00022232                                                   | 8/4/2008                       | 700.00                                                                           |                                                          |                    |
| 🗹 ОНК                                          | 00022234                                                   | 11/17/2009                     | 5.39                                                                             |                                                          |                    |
| и 🗹 снк                                        | 00022245                                                   | 1/15/2010                      | 4,591.10                                                                         |                                                          |                    |
| - ОК                                           | 00022246                                                   | 1/15/2010                      | 1,224.35                                                                         |                                                          |                    |
| Ready                                          |                                                            | Production 😑                   | - Conded 4                                                                       | Finance records - Loaded 5 BAN                           | K records. Timer 📕 |

Select the check in the bank statement so it is highlighted:

Choose a filter of "Type and Number." This will show all records that have the same type and number as the record you selected above.

#### \*Note: there should never be more than one!

| ank Stat     | tement            | ID: AP               | Date: 10/5/2010 Filter: All Records | temen<br>concilea<br>Ne | t Withdrawals: \$7,165.34<br>d Withdrawals: \$5,296.49<br>t Withdrawals: \$1,868.85 | Deposits: \$0.00<br>Deposits: \$0.00<br>Deposits: \$0.00 |                     |
|--------------|-------------------|----------------------|-------------------------------------|-------------------------|-------------------------------------------------------------------------------------|----------------------------------------------------------|---------------------|
| Ma           | atched            | Туре                 | Number                              | Date                    | Amount                                                                              | Amended Amount                                           | <u>^</u>            |
|              | $\checkmark$      | СНК                  | 00022245                            | 11/15/2010              | 4,591.10                                                                            | 0.00                                                     |                     |
| ) Þ 🤤        |                   | СНК                  | 00022246                            | 1/15/2010               | 1,222.35                                                                            | 0.00                                                     |                     |
|              |                   |                      |                                     |                         |                                                                                     |                                                          | $\overline{\nabla}$ |
|              |                   |                      |                                     |                         |                                                                                     |                                                          |                     |
|              |                   |                      |                                     |                         |                                                                                     |                                                          |                     |
| Financ       | e Docur           | ments                | Filter: Type and Numbe              | er 💽                    | Search:                                                                             |                                                          |                     |
| Financ       | e Docur<br>atched | ments<br>Type        | Filter: Type and Number             | er 🔽                    | Search:                                                                             |                                                          | <u>@</u>            |
| Financ<br>Ma | e Docur           | ments<br>Type<br>CHK | Filter: Type and Number 00022246    | Pate<br>1/15/2010       | Search: Armount                                                                     |                                                          | <u>@</u>            |
| Financ<br>Ma | e Docur<br>atched | Type<br>CHK          | Filter: Type and Number 00022246    | Date<br>1/15/2010       | Search: Arnount                                                                     |                                                          | <u>@</u>            |
| Financ<br>Ma | e Docur           | ments<br>Type<br>CHK | Filter: Type and Number<br>00022246 | Date<br>1/15/2010       | Search: Arnount                                                                     |                                                          | <u></u>             |

Before manually matching the entries, enter the amended amount on the bank statement in the top portion of the screen as shown below:

| зnk | Statement            | ID: AP [                           | Date: 10/5/2010 Filter: All Records                   | itement<br>conciled<br>Net                  | Withdrawals: \$7,165.34<br>Withdrawals: \$5,296.49<br>Withdrawals: \$1,868.85 | Deposits: \$0.00<br>Deposits: \$0.00<br>Deposits: \$0.00 |                     |
|-----|----------------------|------------------------------------|-------------------------------------------------------|---------------------------------------------|-------------------------------------------------------------------------------|----------------------------------------------------------|---------------------|
| -   | Matched              | Туре                               | Number                                                | Date                                        | Amount                                                                        | Amended Amount                                           | ^                   |
|     | $\checkmark$         | СНК                                | 00022245                                              | 11/15/2010                                  | 4,591.10                                                                      | 0.00                                                     |                     |
| ×   |                      | СНК                                | 00022246                                              | 1/15/2010                                   | 1,222.35                                                                      | 1224.35                                                  | K 📲                 |
|     |                      |                                    |                                                       |                                             |                                                                               |                                                          | $\overline{\nabla}$ |
|     |                      |                                    |                                                       |                                             |                                                                               |                                                          |                     |
|     |                      |                                    |                                                       |                                             |                                                                               |                                                          |                     |
| Fin | ance Docu            | ments                              | Filter: All Records                                   | •                                           | Search:                                                                       |                                                          | <b>S</b>            |
| Fin | ance Docu<br>Matched | ments<br>Type                      | Filter: All Records                                   | ▼<br>Date                                   | Search:                                                                       |                                                          |                     |
| Fin | ance Docu<br>Matched | ments<br>Type<br>CHK               | Filter: All Records                                   | Date 8/4/2008                               | Search:                                                                       |                                                          |                     |
| Fin | ance Docu<br>Matched | ments<br>Type<br>CHK<br>CHK        | Filter: All Records Number 00022232 00022234          | Date     8/4/2008     11/17/2009            | Search:<br>Amount<br>700.00<br>5.39                                           |                                                          |                     |
| Fin | ance Docu<br>Matched | ments<br>Туре<br>СНК<br>СНК<br>СНК | Filter: All Records Number 00022232 00022234 00022245 | Date<br>8/4/2008<br>11/17/2009<br>1/15/2010 | Search:<br>Amount<br>700.00<br>5.39<br>4,591.10                               |                                                          | <b>()</b>           |

Then when you match them by clicking the match icon on the top ribbon bar, the system will record the \$2.00 override amount and use that amount in the totals.

| Harr<br>Harr<br>Bearch<br>Search Bydore | Copen<br>Statement | D Save<br>Approve<br>Options<br>Rescon Options | /                              | -                                                                          |                                                          | 0   |
|-----------------------------------------|--------------------|------------------------------------------------|--------------------------------|----------------------------------------------------------------------------|----------------------------------------------------------|-----|
| ank Statement                           | t IDLAP Date       | e st(/\$/2010 Filter Al Records                | demant (<br>concled )<br>Net ( | Webdravalı: \$7,167.34<br>Webdravalı: \$5,296.49<br>Webdravalı: \$1,870.85 | Deposita: \$0.00<br>Deposita: \$0.00<br>Deposita: \$0.00 | •   |
| · 2                                     | CHK                | 00022245                                       | 11/15/2010                     | 4,591.10                                                                   | 0.00                                                     |     |
| •                                       | СНК                | 00022246                                       | 1/15/2010                      | 1,222.35                                                                   | 1224.35                                                  | ~   |
| Finance Docu                            | ments              | Filter: All Records                            |                                | Search                                                                     |                                                          | ٢   |
| Natives                                 | тура               | RUmber<br>000022332                            | 5/4/2005                       | 200.00                                                                     |                                                          |     |
| · 2                                     | ОНК                | 00022234                                       | 11/17/2009                     | 5.39                                                                       |                                                          | - 1 |
| · 2                                     | CHK                | 00022245                                       | 1/15/2010                      | 4,591.10                                                                   |                                                          |     |
| · •                                     | CHK                | 00022246                                       | 1/15/2010                      | 1,224.35                                                                   |                                                          | -   |

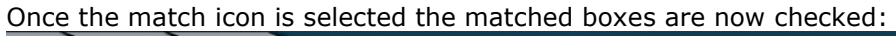

| Contraction (Contraction)<br>Searc | Home<br>Bearch<br>h Options | Open<br>Statement<br>Statement Op | Save<br>Approve<br>otions<br>Recon Options |                                |                                                                             | -                                                        | 0        |
|------------------------------------|-----------------------------|-----------------------------------|--------------------------------------------|--------------------------------|-----------------------------------------------------------------------------|----------------------------------------------------------|----------|
| 3nk S                              | Statement                   | ID: AP Date:                      | 10/5/2010 Filter: All Reco                 | rds  itement \ inciled \ Net \ | Vithdrawals: \$7,167.34<br>Vithdrawals: \$6,520.84<br>Vithdrawals: \$646.50 | Deposits: \$0.00<br>Deposits: \$0.00<br>Deposits: \$0.00 | <b></b>  |
| -                                  | Matched                     | Туре                              | Number                                     | Date                           | Amount                                                                      | Amended Amount                                           | <b>△</b> |
| 2                                  | $\checkmark$                | СНК                               | 00022245                                   | 11/15/2010                     | 4,591.                                                                      | 10 0.00                                                  |          |
| ۶                                  |                             | СНК                               | 00022246                                   | 1/15/2010                      | 1,222.                                                                      | 35 1224.35                                               |          |
| Fina                               | ance Docur                  | nents                             | Filter: Type and Nu                        | mber 💌                         | Search:                                                                     |                                                          |          |
|                                    | Matched                     | Туре                              | Number                                     | Date                           | Amount                                                                      |                                                          |          |
| ×                                  |                             | СНК                               | 00022246                                   | 1/15/2010                      | 1,224.                                                                      | 35                                                       |          |
|                                    | *                           | 2                                 |                                            |                                |                                                                             |                                                          |          |

To correct check 0022233 that is on the statement but not in ONESolution:

15

First, determine if it SHOULD be in ONESolution (possible fraud). If not, do not match the entry - work with bank to clear up issue.

Or... maybe someone forgot to record a hand written check? If so, save your work here, get the check recorded, then return and finish reconciling.

**SUNGARD**<sup>°</sup> PUBLIC SECTOR

At any point in the reconciliation process you can save your work and continue later - just click the "Save" button before closing the screen:

| Farms<br>Harms<br>Search<br>Search<br>Saveth Dyblocs | in Approve<br>Match<br>Servent Options |                                                                   |                                                                 |                                  | 0 |
|------------------------------------------------------|----------------------------------------|-------------------------------------------------------------------|-----------------------------------------------------------------|----------------------------------|---|
| ank Statement ID: A                                  | P Date: 10/5/2010 Filten All Records   | itement Withdrawals:<br>conciled Withdrawals:<br>Net Withdrawals: | \$7,167.34 Deposits<br>\$6,520.84 Deposits<br>\$646.50 Deposits | : \$0.00<br>  \$0.00<br>  \$0.00 | - |
| Natched Type                                         | Number                                 | Date Ano                                                          | unt Amende                                                      | d Amount                         | ^ |
| . 🗵 онк                                              | 00022232                               | 8/4/2008                                                          | 700.00                                                          | 0.00                             |   |
| 🕨 🔲 ОНК                                              | 00022233                               | 8/25/2008                                                         | 646.50                                                          | 0.00                             |   |
| 🗹 онк                                                | 00022234                               | 11/17/2009                                                        | 5.39                                                            | 0.00                             | ~ |
| Finance Documents                                    | Filter: Type and Number                | r Starch<br>Dele Arro                                             | rt                                                              |                                  | ۲ |

**\*\*NOTE\*\*** when "Save" is selected this changes the status to "Pending" when needing to go back into BKUPRC to finish reconciling:

| Home                                   |                                                     |                | (7) |
|----------------------------------------|-----------------------------------------------------|----------------|-----|
| Open<br>Statement<br>Statement Options |                                                     |                |     |
| [[                                     | Statement Status: P - Statements Pen<br>Bank ID: AP | nding Approval |     |
| Bank ID Stateme                        | nt End Date                                         |                |     |
| AP 2/28/200                            | 7                                                   |                |     |
| ► AP 10/5/201                          | 0                                                   |                |     |

### Section 6: Approving Bank Statement

When you are done with a statement, click the "Approve" button - this saves your work and marks the statement as "done:"

| 🎭 BKUPRC - Bank Reconciliation |                                    |                            |                                                              |                                                          |    |
|--------------------------------|------------------------------------|----------------------------|--------------------------------------------------------------|----------------------------------------------------------|----|
| Home > Finance > BKUPRC        |                                    |                            |                                                              |                                                          |    |
| Home                           |                                    |                            |                                                              |                                                          | () |
| Search Options                 | ve<br>prove<br>ons<br>Recon Option | 15                         |                                                              |                                                          |    |
| ank Statement ID: AP Date: 10  | /5/2010 Filter: All Rec            | terrords Transformed Withd | rawals: \$7,167.34<br>rawals: \$6,520.84<br>rawals: \$646.50 | Deposits: \$0.00<br>Deposits: \$0.00<br>Deposits: \$0.00 |    |
| Matched Type                   | Number                             | Date                       | Amount                                                       | Amended Amount                                           | ^  |
| СНК                            | 00022234                           | 11/17/2009                 | 5.39                                                         | 0.00                                                     |    |
| СНК                            | 00022245                           | 11/15/2010                 | 4,591.10                                                     | 0.00                                                     |    |
|                                |                                    |                            |                                                              |                                                          |    |

### Section 7: Saving Bank Statement

When you "save" the reconciliation, all matched entries will be marked as "cleared" and will no longer appear on the outstanding report:

| 🧐 BKUPRC -  | Bank Reco                       | nciliation      |                                                                                                    |                       |                                                                  |                                                                       |                                   |                                                |                                                      |   |
|-------------|---------------------------------|-----------------|----------------------------------------------------------------------------------------------------|-----------------------|------------------------------------------------------------------|-----------------------------------------------------------------------|-----------------------------------|------------------------------------------------|------------------------------------------------------|---|
| Home >      | Finance                         |                 |                                                                                                    |                       |                                                                  |                                                                       |                                   |                                                |                                                      |   |
|             | Home                            |                 |                                                                                                    |                       |                                                                  |                                                                       |                                   |                                                |                                                      | 7 |
| Q           | E                               | Save            |                                                                                                    |                       |                                                                  |                                                                       |                                   |                                                |                                                      |   |
| Search      | Op<br>State                     | en 📝 Approv     | ve UnMatch                                                                                                    |                       |                                                                  |                                                                       |                                   |                                                |                                                      |   |
|             |                                 |                 |                                                                                                    |                       |                                                                  |                                                                       |                                   |                                                |                                                      |   |
| Search Opti | ons St                          | atement Options | Recon Options                                                                                                    |                       |                                                                  |                                                                       |                                   |                                                |                                                      |   |
| Search Opti | ons St                          | atement Options | 010 Filter: All Record                                                                                                    | ds 💌                  | itement Withd<br>conciled Withd<br>Net Withd                     | Irawals: \$7,167.<br>Irawals: \$6,520.<br>Irawals: \$646.50           | .34<br>.84<br>D                   | Deposits:<br>Deposits:<br>Deposits:            | \$0.00<br>\$0.00<br>\$0.00                           | ٢ |
| Search Opti | ons St<br>nent ID:/<br>1ed Type | atement Options | Recon Options 010 Filter: All Record Number                                                                                  | ds 💌<br>Date          | stement Withd<br>:onciled Withd<br>Net Withd                     | Irawals: \$7,167.<br>Irawals: \$6,520.<br>Irawals: \$646.50<br>Amount | 34<br>84<br>0                     | Deposits:<br>Deposits:<br>Deposits:<br>Amended | \$0.00<br>\$0.00<br>\$0.00<br>Amount                 | ≎ |
| Search Opti | nent ID:/<br>nent Type          | atement Options | Recon Options<br>010 Filter: All Record<br>Number<br>00022234                                                                | is 💌<br>Date<br>11/17 | itement Withd<br>:onciled Withd<br>Net Withd<br>2<br>7/2009      | Irawals: \$7,167.<br>Irawals: \$6,520.<br>Irawals: \$646.50<br>Amount | 34<br>84<br>0<br>5.39             | Deposits:<br>Deposits:<br>Deposits:<br>Amended | \$0.00<br>\$0.00<br>\$0.00<br>Amount<br>0.00         |   |
| Search Opti | nent ID:/<br>ned Type<br>CHK    | atement Options | Recon Options           010 Filter:         All Record           Number         00022234           00022245         00022245 | ds  Date 11/12 11/12  | itement Withd<br>conciled Withd<br>Net Withd<br>7/2009<br>5/2010 | Irawals: \$7,167.<br>Irawals: \$6,520.<br>Irawals: \$646.50           | 34<br>84<br>0<br>5.39<br>4,591.10 | Deposits:<br>Deposits:<br>Deposits:<br>Amended | \$0.00<br>\$0.00<br>\$0.00<br>Amount<br>0.00<br>0.00 |   |

The system displays how many records were approved in the bottom right corner:

| BKUPRC - Bank Reconciliation Home Finance BKUPRC |                                                                                        |                                                                                                    |
|--------------------------------------------------|----------------------------------------------------------------------------------------|----------------------------------------------------------------------------------------------------|
| € Home                                           |                                                                                        | 0                                                                                                    |
| Search Options Statement Options                 |                                                                                        |                                                                                                    |
| ank Statement ID: Date: Filter: All Records      | itement Withdrawals: \$0.00<br>conciled Withdrawals: \$0.00<br>Net Withdrawals: \$0.00 | Deposits: \$0.00<br>Deposits: \$0.00<br>Deposits: \$0.00                                                                 |
| Matched Type Number                              | Date Amount                                                                            | Amended Amount                                                                                                    |
|                                                  | 0.                                                                                     | 00 0.00                                                                                                    |
| Finance Documents Filter: Type and Numb          | er 💌 Search:                                                                           |                                                                                                    |
| Matched Type Number                              | Date Amount                                                                            |                                                                                                    |
|                                                  | l<br>x                                                                                 | Information<br>Statement Approved. 5 Finance records<br>updated. 4 BANK records updated. Time: 0<br>10/5/2010 3:47:40 PM |
| Ready                                            | Production 😑 🗕 🛶 🕂 Staten                                                              | ient Approved.5 Finance records updated.4 BANK 📊                                                                         |

### Section 8: Verify Bank Statement Reconciled

To verify the statement has been reconciled the user can re-open BKUPRC and

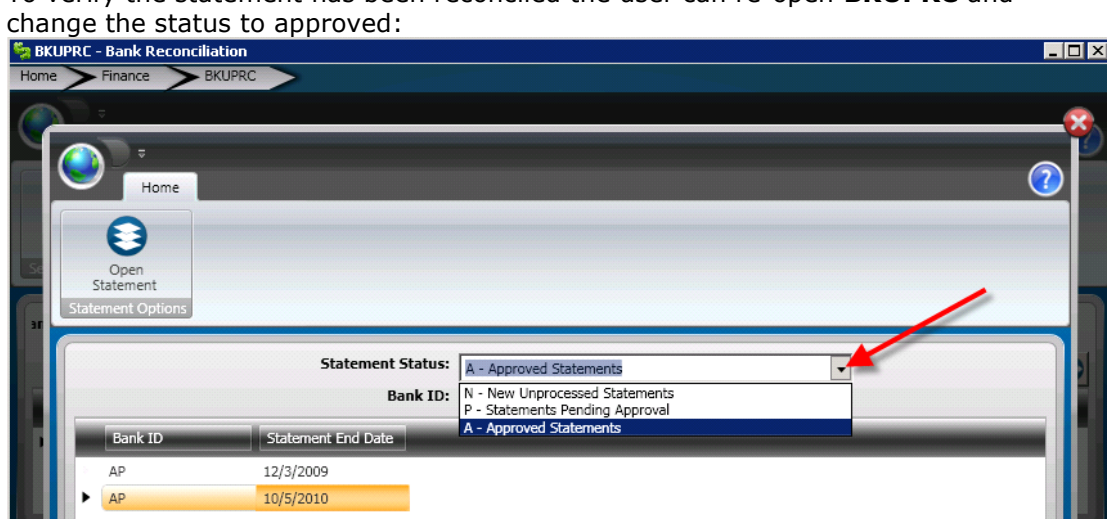

#### Or go to **BKUPBA** and click on the statment reconciled:

| Home > Pinance > DIOLPEA                                                                                                    |                                                                                                    |   |
|----------------------------------------------------------------------------------------------------|----------------------------------------------------------------------------------------------------|---|
| Home Search                                                                                                    | (                                                                                                    | 2 |
| Search Options                                                                                                    | Image: Same Single Constraints     Image: Same Single Constraints     Image: Same Single Constraints     Image: Same Single Constraints     Image: Same Single Constraints     Image: Same Single Constraints     Image: Same Single Constraints     Image: Same Single Constraints     Image: Same Single Constraints     Image: Same Single Constraints     Image: Same Single Constraints     Image: Single Constraints     Image: Same Single Constraints     Image: Same Single Constraints     Image: Sam                                                                                                    |   |
| Records         +           Records         Parlement End Ends           AP         12/32/3009           AP         12/3/2009           AP         10/2009           AP         10/2009           AP         10/2009           AP         10/2009           AP         10/2009 | Bank ID:         P         Statement End Date:         10/05/2010         Statement End Amount:         0.00           Recon Status:         A         Recon Date:         10/05/2010         Image: Construction of the statement End Amount:         0.00           Source File Name:         Recon User:         SurGerd Public Sector Admin         SurGerd Public Sector Admin           Source File Date:         Image: Creating User:         Image: Creating User:         Image:                                                                                                    | ] |
|                                                                                                    | Document Type:         Entry Date:         06/04/2008         Image: Control of the control of the control |   |

The reconcilaiton information will display in the bottom right corner of the screen:

| Bank Statement Details     |        | <b>↓</b> ‡                      |
|----------------------------|--------|---------------------------------|
| Document Type: CHK         | •      | Entry Date: 08/04/2008 💌        |
| Document Number: 00022     | 232    |                                 |
| Amount:                    | 700.00 |                                 |
| Override Amount:           | 0.00   |                                 |
|                            |        | Recon Document Type: CHK        |
|                            |        | Recon Document Number: 00022232 |
| Source File Record Number: | 1      | Recon Date: 10/05/2010 💌        |
|                            |        | Recon Status: A                 |
|                            |        | Match Status: A 💌               |
|                            |        | ·                               |

Run the outstanding check report BK1021 to verify all checks have been cleared.